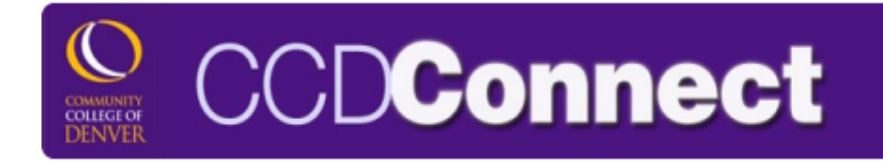

## How to Add a Paired Course

A paired course links two classes together. Linked classes must be taken together in the same semester at the scheduled time. In order to add a paired course to your schedule, you need to know the specific 5-digit Course Reference Number (or CRN) for the two classes that are linked and register for them both at the *same* time in CCDConnect. This Quick Guide shows you how.

## Paired courses have a "C" at the end of the section number.

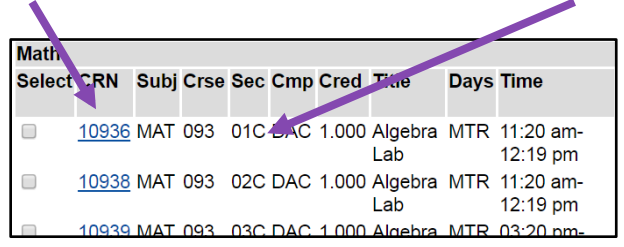

Don't know the CRNs for the class you want to register for?

See page two to learn how to find them!

After you know both CRNs, follow the steps below to register for the paired course.

Step 1: Log into CCDConnect.

Step 2: Go to Student Tab.

CRN

**Step 3:** Click on "Add or Drop Classes" link.

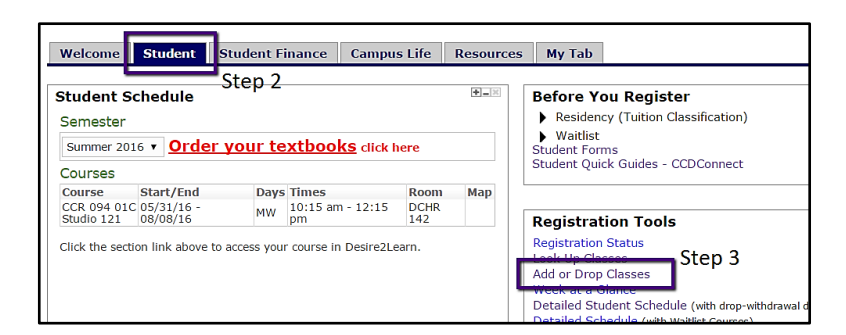

**Step 4:** Add both classes at the same time.

- Type each 5-digit Course Reference Number (CRN) in the empty boxes.
- Press Submit Changes to register.
- Ensure that "Web Registered" appears next to the classes on the updated Add or Drop Classes screen to confirm successful registration.
- After registering for all classes, return to Student Tab and click on "Detailed Student Schedule" for your full class schedule.

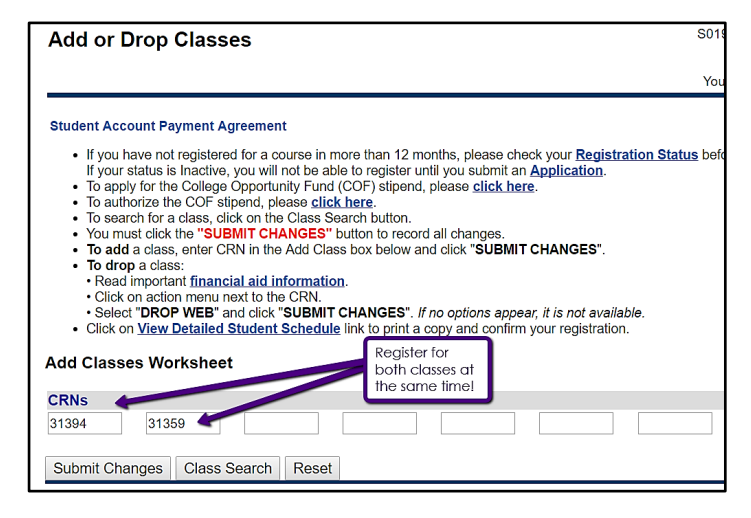

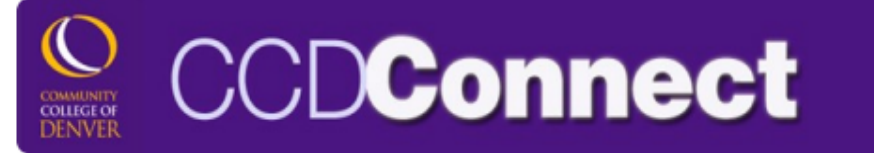

## How to Find the CRNs to Register for a Paired Course

Step 1: Log into CCDConnect.

Step 2: Go to Student Tab.

**Step 3:** Click on "Add or Drop Classes" link.

| Welcome                             | Stud                    | lent 📗                 | Student Fi     | inance                  | Campu                                                                                                    | s Life      | Resources | s My Tab                          |
|-------------------------------------|-------------------------|------------------------|----------------|-------------------------|----------------------------------------------------------------------------------------------------|-------------|-----------|-----------------------------------|
| Student S                           | ched                    | ule                    | Step 2         |                         |                                                                                                    |             | +_30      | Before You Register               |
| Semester<br>Summer 201              | .6 🔻                    | Order                  | <u>your te</u> |                         | <ul> <li>Residency (Tuition Classification)</li> <li>Waitlist</li> <li>Student Forms</li> </ul>                                                                            |             |           |                                   |
| Courses                             |                         |                        | 1              | -                       |                                                                                                    |             |           | Student Quick Guides - CCDConnect |
| COURSE<br>CCR 094 010<br>Studio 121 | Start<br>05/31<br>08/08 | /End<br>1/16 -<br>8/16 | Days<br>MW     | Times<br>10:15 am<br>pm | - 12:15                                                                                                    | DCHR<br>142 | Мар       | Registration Tools                |
| Click the secti                     | on link                 | : above to             | o access you   | [                       | Registration Status<br>Leak Up Classes<br>Add or Drop Classes<br>Week as Glance<br>Detailed Student Schedule (with drop-withdrawa<br>Detailed Schedule (with water Cource) |             |           |                                   |

**Step 4:** Click on "Class Search" to look up classes.

**Step 5:** Find the desired subject and press "Course Search" to view the class offerings.

**Step 6:** Find your desired class and click on the 5-digit CRN to find its linked counterpart.

**Step 7:** Write down both CRNS. This is the class information section, and you will find the linked section's CRN, meeting times and additional class information here.

Now that you know the 2 needed CRNS, follow instructions on page 1 to register.

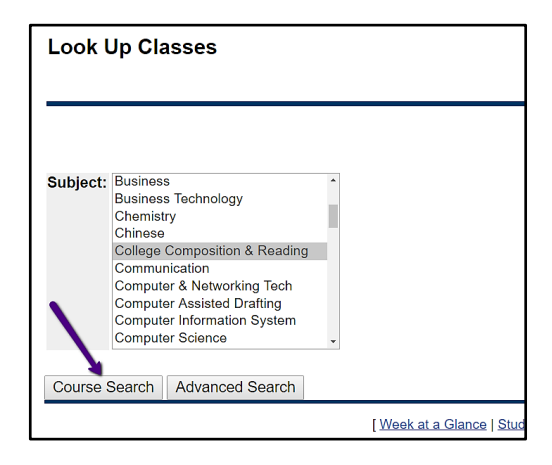

| Santiana Found                |              |      |      |     |     |       |               |      |                       |  |  |  |  |
|-------------------------------|--------------|------|------|-----|-----|-------|---------------|------|-----------------------|--|--|--|--|
| Secuons Found                 |              |      |      |     |     |       |               |      |                       |  |  |  |  |
| College Composition & Reading |              |      |      |     |     |       |               |      |                       |  |  |  |  |
| Select                        | CRN          | Subj | Crse | Sec | Cmp | Cred  | Title         | Days | Time                  |  |  |  |  |
|                               |              |      |      |     |     |       |               |      |                       |  |  |  |  |
|                               | <u>10708</u> | CCR  | 094  | 01C | DAC | 3.000 | Studio<br>121 | MW   | 10:15 am-<br>12:15 pm |  |  |  |  |
|                               | <u>10709</u> | CCR  | 094  | 02C | DAC | 3.000 | Studio<br>121 | MW   | 10:15 am-<br>12:15 pm |  |  |  |  |
|                               | <u>10710</u> | CCR  | 094  | 03C | DAC | 3.000 | Studio<br>121 | TR   | 10:15 am-<br>12:15 pm |  |  |  |  |
|                               | <u>10711</u> | CCR  | 094  | 04C | DAC | 3.000 | Studio<br>121 | MW   | 12:30 pm-<br>02:30 pm |  |  |  |  |
|                               | <u>10809</u> | CCR  | 094  | 05C | DAC | 3.000 | Studio<br>121 | TR   | 12:30 pm-<br>02:30 pm |  |  |  |  |
|                               | <u>10812</u> | CCR  | 094  | 40C | DAC | 3.000 | Studio<br>121 | TR   | 07:15 pm-<br>09:15 pm |  |  |  |  |
|                               | <u>10839</u> | CCR  | 094  | C12 | DCN | 3.000 | Studio        |      | TBA                   |  |  |  |  |

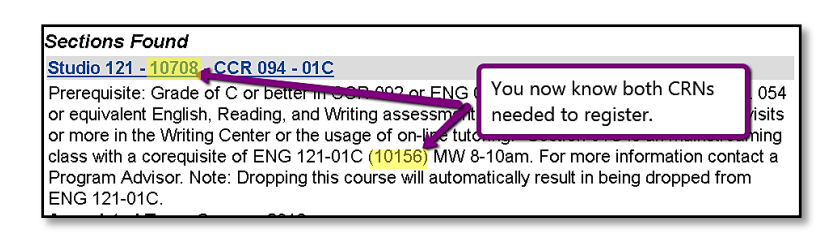